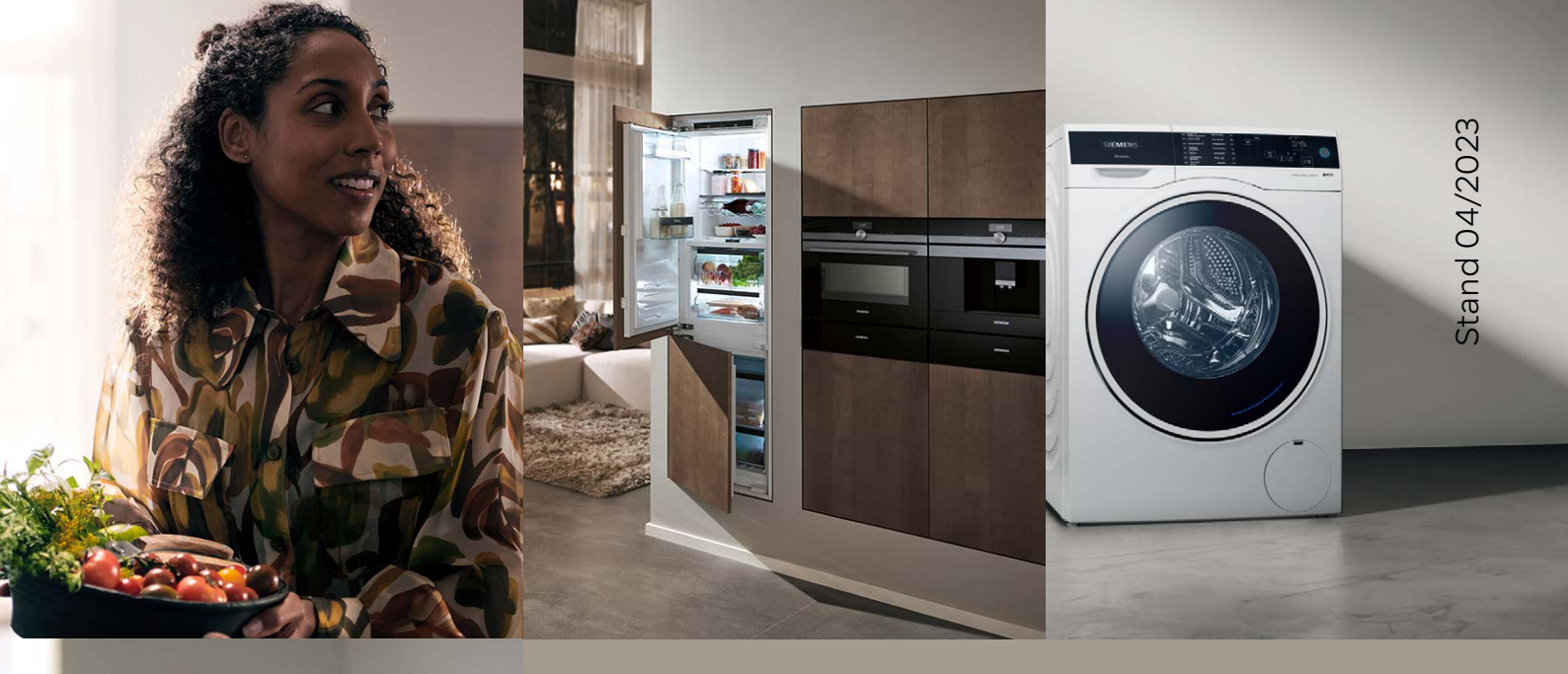

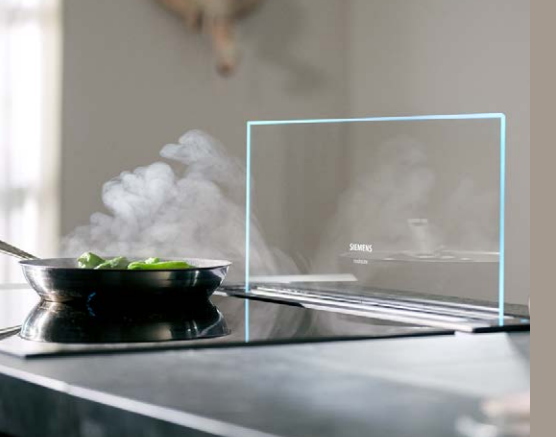

# Demonstrationsschaltungen für Ihren Verkaufsraum

Beschreibungen für alle Produktbereiche

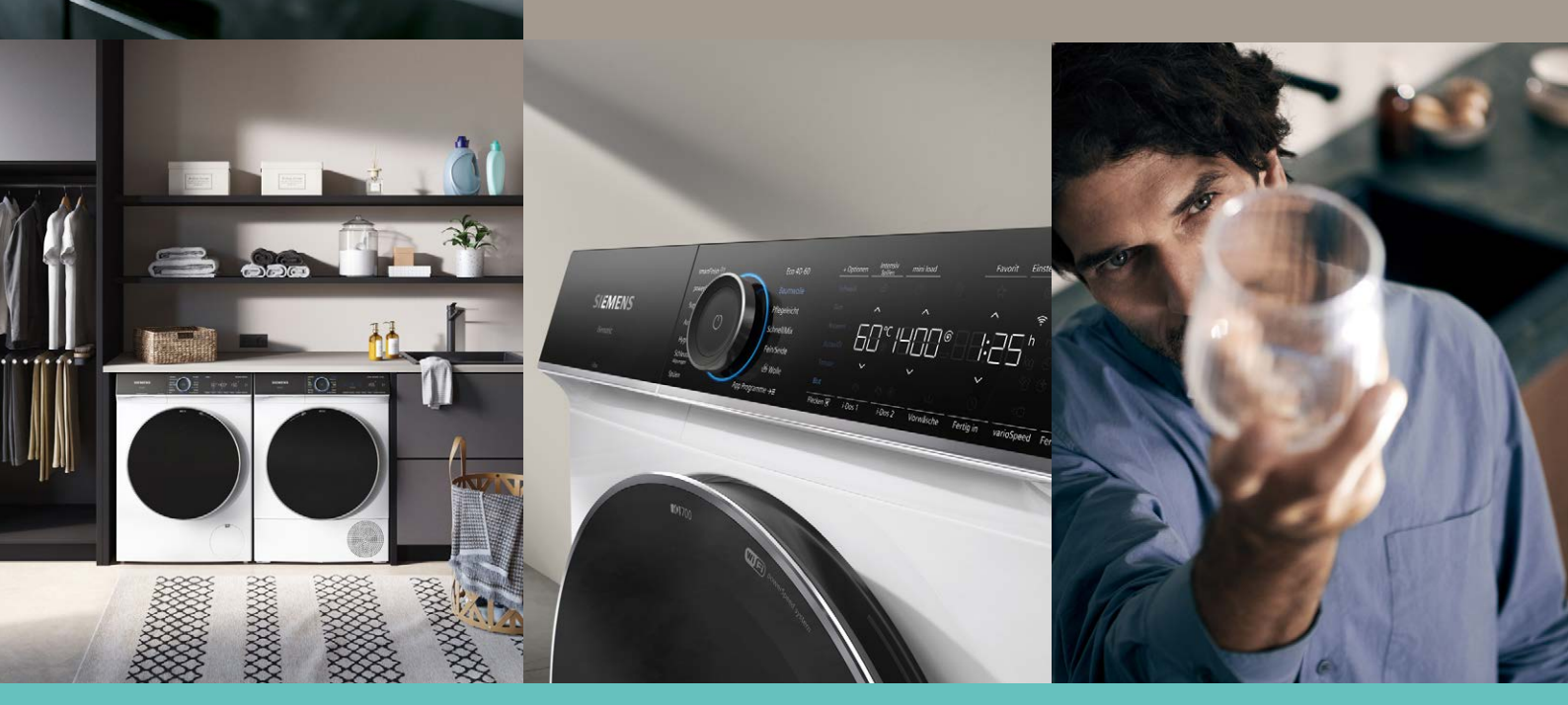

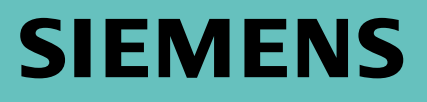

# 1 | Wäschepflege

# 1.1 Waschmaschinen

| iQ800 Waschmaschinen | 5     |
|----------------------|-------|
| iQ700 Waschmaschinen | 5 – 6 |
| iQ500 Waschmaschinen | 6 – 7 |
| iQ300 Waschmaschinen | 8     |
| Einbau-Waschmaschine | 8     |

# 1.2 Trockner

| iQ800 Trockner | 9      |
|----------------|--------|
| iQ700 Trockner | 9 – 10 |
| iQ500 Trockner | 11     |

# 1.3 Waschtrockner

| iQ500 Waschtrockner | 12 |
|---------------------|----|
| iQ300 Waschtrockner | 13 |

# 2 | Wärme

# 2.1 Backöfen und Herde

| iQ700 TFT-Touchdisplay Pro     | 15 |
|--------------------------------|----|
| iQ700 TFT-Touchdisplay Plus    | 16 |
| iQ700 TFT-Touchdisplay         | 17 |
| iQ500 Herde mit TFT-Display    | 18 |
| iQ500 Backöfen mit LCD-Display | 18 |

# 2.2 Kochfelder

| TFT-Kochfelder                                      | 19 |
|-----------------------------------------------------|----|
| dualLight Slider-Kochfelder                         | 20 |
| Monoslider-Kochfelder                               | 20 |
| Elektronische Schaltermulden/Kochfelder mit Polybox | 21 |
|                                                     |    |

| 2.3 | Einbau-Kaffee-Vollautomaten | 22 |
|-----|-----------------------------|----|
|     |                             |    |
| 2.4 | glassdraftAir               | 23 |

# 3 | Spülen

# 3.1 Geschirrspüler

| iQ700 Geschirrspüler | 25      |
|----------------------|---------|
| iQ500 Geschirrspüler | 25 – 26 |
| iQ300 Geschirrspüler | 26 – 27 |

# 4 | Kälte

# 4.1 Solo-Kältegeräte

| iQ500 Kühl-Gefrier-Kombinationen                   | 29 |
|----------------------------------------------------|----|
| iQ500 Gefrierschränke                              | 30 |
| iQ300 Gefrierschränke                              | 30 |
| iQ700 French Door Kühl-Gefrier-Kombinationen       | 31 |
| iQ500/iQ300 French Door Kühl-Gefrier-Kombinationen | 31 |

# 4.2 Einbau-Kältegeräte

| iQ300 Einbau-Kühl-Gefrier-Kombinationen | 32 |
|-----------------------------------------|----|
| iQ500 Einbau-Gefrierschränke            | 32 |

# 4.3 Weinkühlschränke 33

# | Wäschepflege

ZURÜCK

- 1.1 Waschmaschinen
- **1.2 Trockner**

SIEMENS

1.3 Waschtrockner

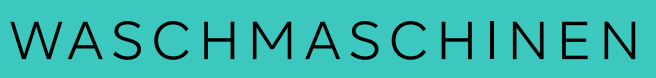

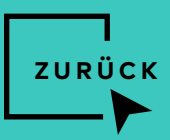

### 1.1 | iQ800 Waschmaschinen

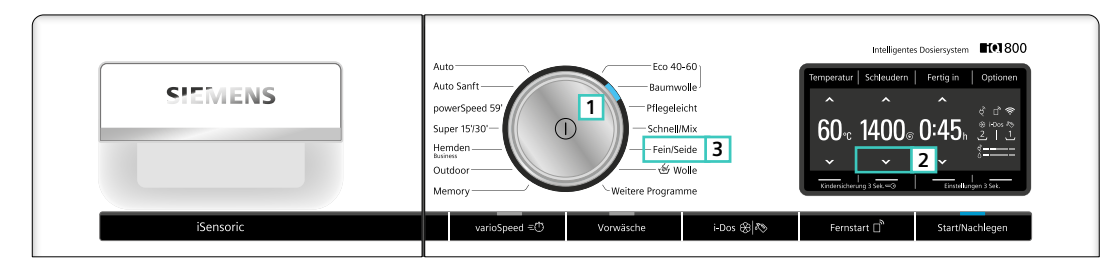

#### Gültig für z.B. WM14VE43

#### Aktivierung

- · Gerät einschalten (Nummer 1).
- $\cdot$  Taste "Schleuderzahl minimieren" drücken und gedrückt halten (Nummer 2).
- · Programmwähler auf Position 5 drehen (Nummer 3).
- $\cdot$  Demomodus ist aktiv.

Der Demomodus bleibt nach einem Stromausfall oder dem Ausschalten aktiv und muss nicht neu aktiviert werden.

#### Deaktivierung

- · Gerät einschalten.
- Innerhalb von 30 Sekunden die Start-Taste drücken und für 5 Sekunden gedrückt halten.

## 1.1 | iQ700 Waschmaschinen

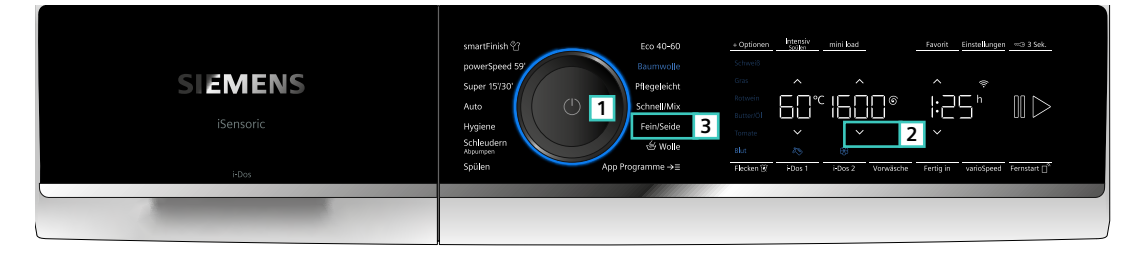

Gültig für WG4/5.B....

#### Aktivierung

- · Gerät einschalten und Signalton abwarten (Nummer 1).
- Innerhalb von 30 Sekunden nach dem Signalton die Taste **"Drehzahlabwahl"** drücken und gedrückt halten **(Nummer 2).**
- $\cdot$  Programmwähler auf Position 5 drehen (Nummer 3).
- $\cdot$  Demomodus ist aktiv.

Der Demomodus bleibt nach einem Stromausfall oder dem Ausschalten aktiv und muss nicht neu aktiviert werden.

#### Deaktivierung

- · Gerät einschalten.
- Innerhalb von 30 Sekunden nach dem Signalton die Start-Taste drücken und für 5 Sekunden gedrückt halten.

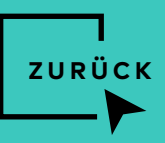

# 1.1 | iQ700 Waschmaschinen

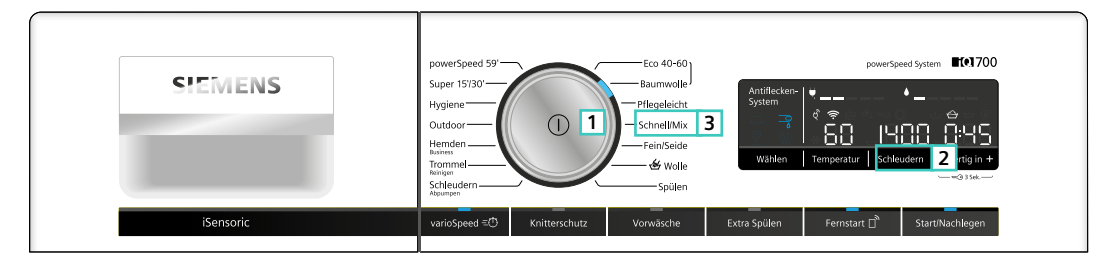

Gültig für z.B. WM14VM43

#### Aktivierung

- · Gerät einschalten.
- Innerhalb von 30 Sekunden nach dem Signalton die Taste
   "Drehzahlabwahl" drücken und gedrückt halten (Nummer 2).
- Programmwähler auf **Position 5** drehen (Nummer 3).
- · Demomodus ist aktiv.

Der Demomodus bleibt nach einem Stromausfall oder dem Ausschalten aktiv und muss nicht neu aktiviert werden.

#### Deaktivierung

- · Gerät einschalten.
- Innerhalb von 30 Sekunden nach dem Signalton die Start-Taste drücken und für 5 Sekunden gedrückt halten.

# 1.1 | iQ500 Waschmaschinen mit multiTouch

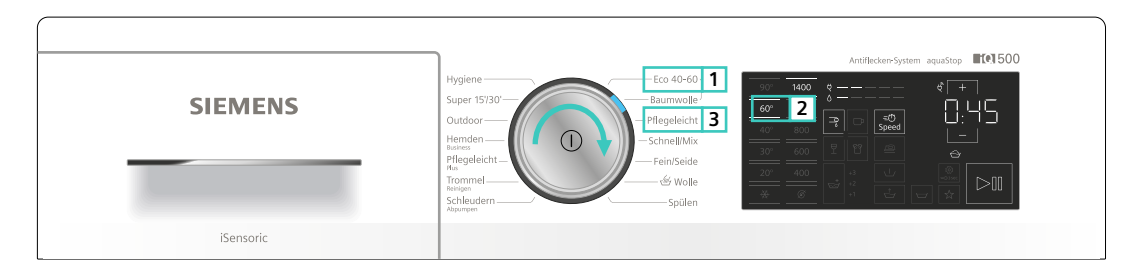

Gültig für z.B. WM14UR...

#### Aktivierung

- · Gerät einschalten.
- · Ggf. Programmwähler auf Position 1 drehen (Nummer 1).
- "60°"-Taste drücken (ist im Programm Eco 40–60 nicht sichtbar) und halten (Nummer 2).
- Programmwähler auf **Position 3** drehen (Nummer 3).
- · Demoprogramm startet.

Deaktivierung

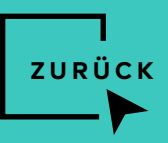

# 1.1 | iQ500 Waschmaschinen

| <b>SIEMENS</b><br>iSensoric | Super 15/80<br>Hygiene<br>Outdoor<br>Henden<br>Higgeleicht<br>Trommel Reinigen<br>Schleuder/Mappungen<br>Schleuder/Mappungen<br>Sch |
|-----------------------------|----------------------------------------------------------------------------------------------------|
|                             | Artificker-System                                                                                                    |

Gültig für alle Waschmaschinen WG..G...

#### Aktivierung

- Programmwähler auf **Position 1** drehen (Nummer 1).
- "Schleudern" drücken und gedrückt halten (Nummer 2).
- Programmwähler auf **Position 5** drehen (Nummer 3).
- · Demoprogramm startet.

Deaktivierung

· Gerät ausschalten.

### 1.1 | iQ500 Waschmaschinen

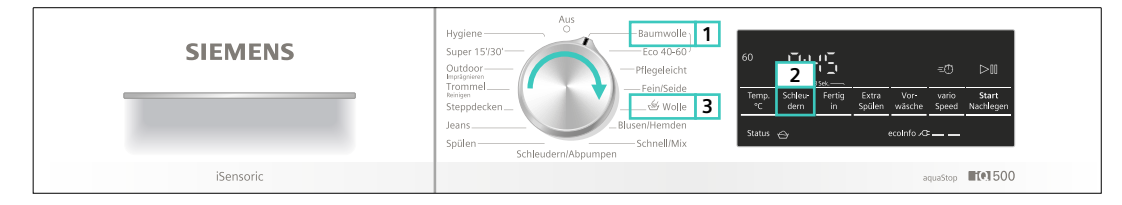

Gültig für z.B. WU14UT ...

#### Aktivierung

- Programmwähler auf **Position 1** drehen (Nummer 1).
- "Schleudern"-Taste drücken und gedrückt halten (Nummer 2).
- · Programmwähler auf Position 5 drehen (Nummer 3).
- · Demoprogramm startet.

Deaktivierung

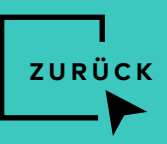

## 1.1 | iQ300 Waschmaschinen

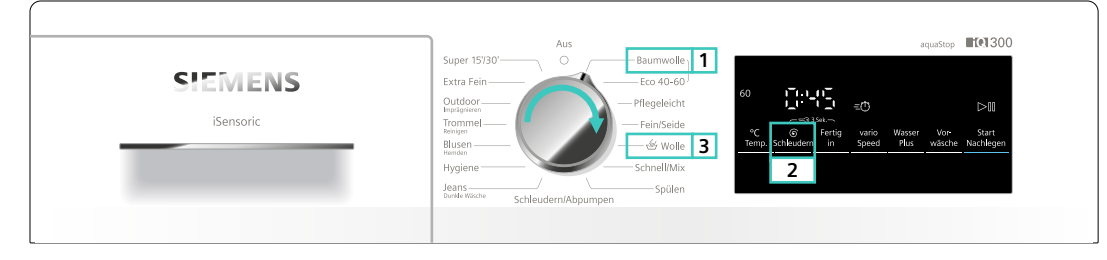

Gültig für z.B. WM14N0..., WM14N1..., WM14N2...

#### Aktivierung

- · Programmwähler auf **Position 1** drehen (Nummer 1).
- "Schleudern"-Taste drücken und gedrückt halten (Nummer 2).
- · Programmwähler auf Position 5 drehen (Nummer 3).
- $\cdot$  Demoprogramm startet.

Deaktivierung

· Gerät ausschalten.

## 1.1 | Einbau-Waschmaschine

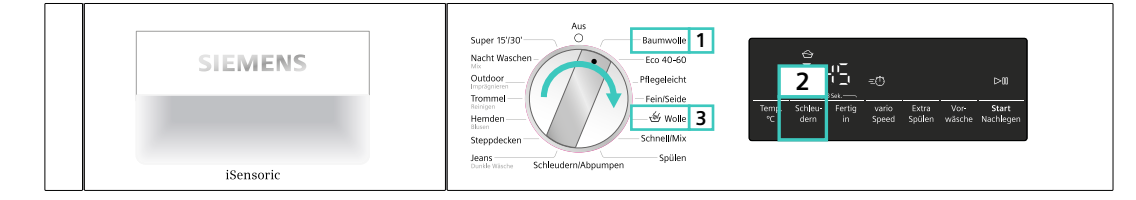

#### Gültig für WI14W443

#### Aktivierung

- · Programmwähler auf **Position 1** drehen (Nummer 1).
- "Schleudern"-Taste drücken und gedrückt halten (Nummer 2).
- $\cdot$  Programmwähler auf Position 5 drehen (Nummer 3).
- · Demoprogramm startet.

Deaktivierung

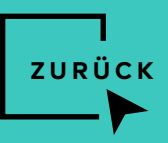

# 1.2 | iQ800 Trockner

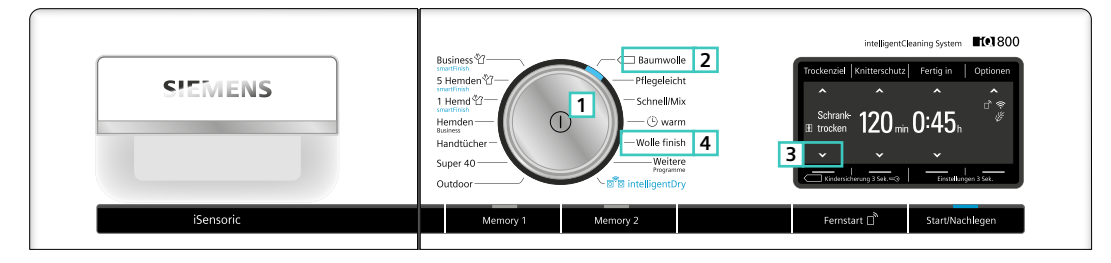

Gültig für z.B. WT47XE ...

#### Aktivierung

- · Gerät einschalten (Nummer 1).
- · Ggf. Programmwähler auf Position 1 drehen (Nummer 2).
- $\cdot$  Taste **"Trockenziel minimieren"** drücken und gedrückt halten **(Nummer 3).**
- Programmwähler auf **Position 5** drehen (Nummer 4).
- $\cdot$  Demomodus ist aktiv.

Der Demomodus bleibt nach einem Stromausfall oder dem Ausschalten aktiv und muss nicht neu aktiviert werden.

#### Deaktivierung

- · Gerät einschalten.
- · Innerhalb von 30 Sekunden die Start-Taste drücken und für 5 Sekunden gedrückt halten.

# 1.2 | iQ700 Trockner

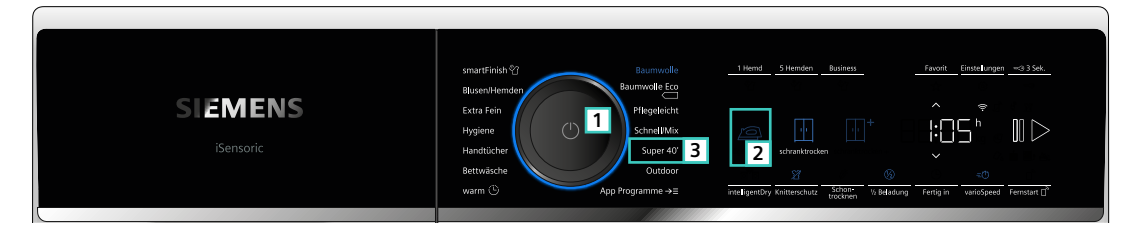

Gültig für z.B. WQ4.B....

#### Aktivierung

- · Gerät einschalten und Signalton abwarten (Nummer 1).
- Taste "Bügeltrocken" drücken und gedrückt halten (Nummer 2).
- · Programmwähler auf Position 5 drehen (Nummer 3).
- · Demomodus ist aktiv.

Der Demomodus bleibt nach einem Stromausfall oder dem Ausschalten aktiv und muss nicht neu aktiviert werden.

#### Deaktivierung

- · Gerät einschalten.
- Innerhalb von 30 Sekunden die Start-Taste drücken und für 5 Sekunden gedrückt halten.

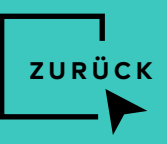

# 1.2 | iQ700 Trockner

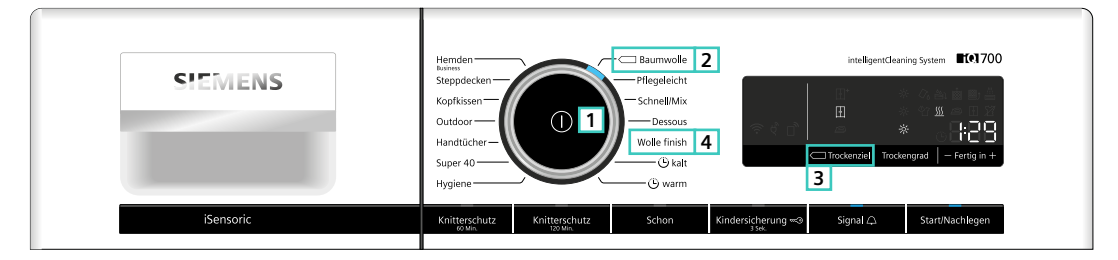

Gültig für z.B. WT47XM..., WT47XK...

#### Aktivierung

- · Gerät einschalten (Nummer 1).
- · Auf die Anzeige des Programms "Baumwolle" Position 1 (Nummer 2) warten.
- · Taste "Trockenziel" drücken und gedrückt halten (Nummer 3).
- Programmwähler auf **Position 5** drehen (Nummer 4).
- $\cdot$  Demomodus ist aktiv.

Der Demomodus bleibt nach einem Stromausfall oder dem Ausschalten aktiv und muss nicht neu aktiviert werden.

#### Deaktivierung

- · Gerät einschalten.
- Innerhalb von 30 Sekunden die Start-Taste drücken und für 5 Sekunden gedrückt halten.

1.2 | iQ700 Trockner

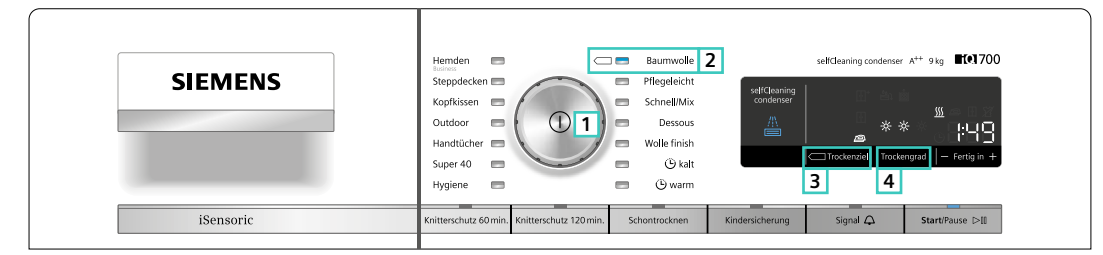

Gültig für z.B. WT7WH5..., WT44W5..., WT47W5..., WT45W...

#### Aktivierung

- · Gerät einschalten (Nummer 1).
- Auf die Anzeige des Programms **"Baumwolle**" Position 1 **(Nummer 2)** warten.
- Die Tasten **"Trockenziel**" (Trockenzielanpassung) **(Nummer 3)** und **"Trockengrad**" (Feineinstellung) **(Nummer 4)** 5 Sekunden lang **gleichzeitig** drücken.
- $\cdot$  Demoprogramm startet.

Deaktivierung

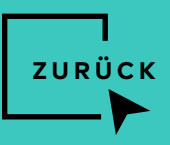

## 1.2 | iQ500 Trockner mit multiTouch

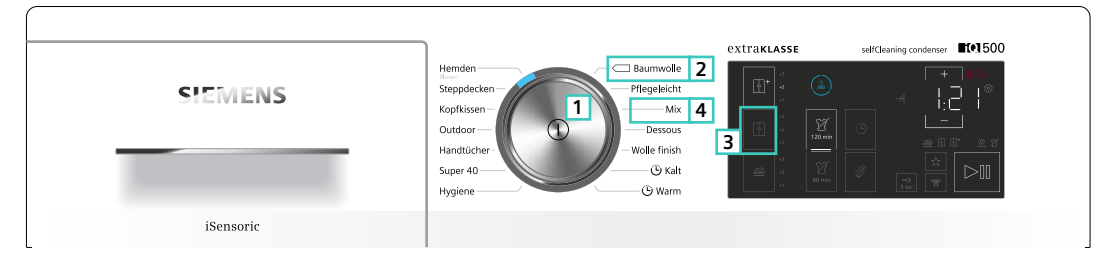

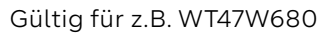

#### Aktivierung

- · Gerät einschalten (Nummer 1).
- · Auf die Anzeige des Programms "Baumwolle" Position 1 (Nummer 2) warten.
- · "Schranktrocken"-Symbol drücken und halten (Nummer 3).
- $\cdot\,$  Programmwähler auf Position 3 drehen (Nummer 4).
- $\cdot$  Demomodus ist aktiv.

Deaktivierung

· Gerät ausschalten.

# 1.2 | iQ500 Trockner

| <b>SIEMENS</b><br>iSensoric | HemdenBusiness                         |
|-----------------------------|----------------------------------------|
|                             | selfCleaning condenser <b>#10</b> 3500 |

Gültig für alle Trockner WQ..G...

#### Aktivierung

- · Programmwähler auf **Position 1** drehen (Nummer 1).
- "Schranktrocken+" drücken und gedrückt halten (Nummer 2).
- Programmwähler auf Position 5 drehen (Nummer 3).
- · Demoprogramm startet.

Deaktivierung

 $\cdot$  Gerät ausschalten.

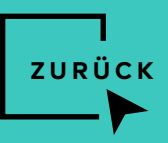

# 1.3 | iQ500 Waschtrockner

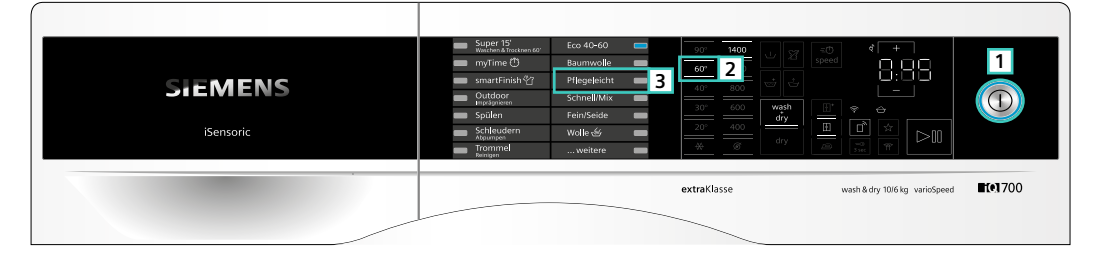

Gültig für z.B. WD14U...

#### Aktivierung

- · Gerät einschalten (Nummer 1).
- In der ersten Reihe des Displays mit den Temperaturangaben das 2. Feld von oben "60°" (Nummer 2) drücken und gedrückt halten, dabei das dritte Programm von oben (Nummer 3) wählen.
- $\cdot\,$  Taste loslassen, Demomodus ist aktiv.

#### Deaktivierung

· Gerät ausschalten.

# 1.3 | iQ500 Waschtrockner

| SIEMENS | Intervity Trocknen     0     Baumwolle     1     507     1400     C = 3     2     2     2     2     2     2     2     2     2     2     2     2     2     2     2     2     2     2     2     2     2     2     2     2     2     2     2     2     2     2     2     2     2     2     2     2     2     2     2     2     2     2     2     2     2     2     2     2     2     2     2     2     2     2     2     2     2     2     2     2     2     2     2     2     2     2     2     2     2     2     2     2     2     2     2     2     2     2     2     2     2     2     2     2     2     2     2     2     2     2     2     2     2     2     2     2     2     2     2     2     2     2     2     2     2     2     2     2     2     2     2     2     2     2     2     2     2     2     2     2     2     2     2     2     2     2 |
|---------|----------------------------------------------------------------------------------------------------|
|         | wash & dry 9/6 kg <b>#19</b> 500                                                                                                    |

Gültig für z.B. WN44G...

#### Aktivierung

- $\cdot$  Programmwähler auf Position 1 drehen (Nummer 1).
- · "Schleudern" drücken und gedrückt halten (Nummer 2).
- · Programmwähler auf Position 5 drehen (Nummer 3).
- · Demoprogramm startet.

Deaktivierung

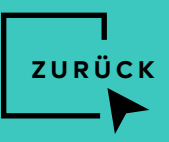

# 1.3 | iQ300 Waschtrockner

|           | *Intensiv Trocknen Baumwolle <b>1</b> 90° 1400 (C) => ∪ 合 (=> () 合 (=> () (=> () 合 (=> () 合 (=> () ) ))))))))))))))))))))))))))))))                                                                                                    |
|-----------|----------------------------------------------------------------------------------------------------|
| SIEMENS   | Schongtmin center     FeinSeide     FeinSeide     Fe |
| iSensoric | Wole S<br>Solden<br>Schleuden/Abpumpen-<br>water bistering<br>Tockme Terrer dam without schuze speed in bistering<br>tockme Terrer dam without schuze speed in bistering                                                                                                    |
|           | wash & dry 95 kg 100                                                                                                    |

Gültig für z.B. WN34A...

#### Aktivierung

- Programmwähler auf **Position 1** drehen (Nummer 1).
- · "Schleudern" drücken und gedrückt halten (Nummer 2).
- Programmwähler auf **Position 5** drehen (Nummer 3).
- $\cdot$  Demoprogramm startet.

#### Deaktivierung

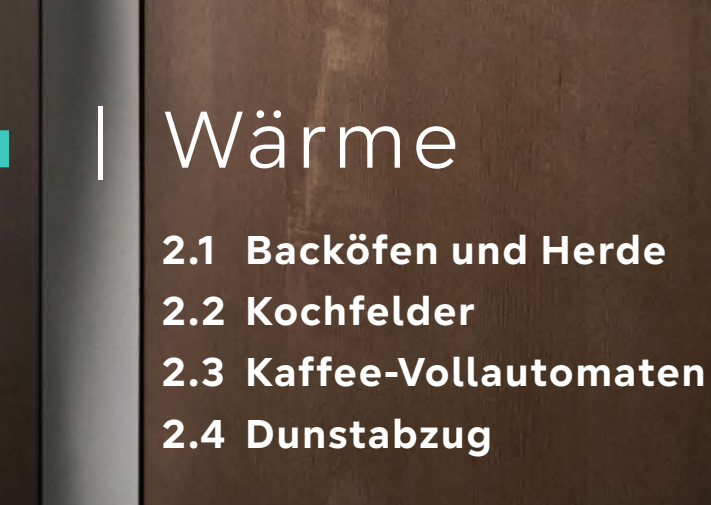

# BACKÖFEN UND HERDE

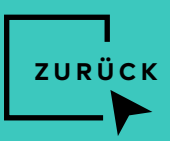

# 2.1 | iQ700 TFT-Touchdisplay Pro

|                                                              |                                                   |         | 🔤 10:32     |                                                                                     | Grundeinstellungen |                            | ,           |
|--------------------------------------------------------------|---------------------------------------------------|---------|-------------|-------------------------------------------------------------------------------------|--------------------|----------------------------|-------------|
|                                                              |                                                   |         | <b>.</b>    | 🖏 Geräteeinstellungen                                                               |                    |                            | >           |
|                                                              |                                                   |         |             | Personalisierung                                                                    |                    |                            | >           |
|                                                              |                                                   |         | <b></b>     | 🖒 Werkseinstellungen                                                                |                    |                            | >           |
| Heizarten                                                    | Mikrowelle                                        | Dämpfen | Favoriten   |                                                                                     |                    | lit Präcontation (doutsch) |             |
|                                                              | varioSpeed                                        |         |             | Berno-Modus                                                                         | I                  | nt Prasentation (deutsch)  | >           |
| ÷                                                            | varioSpeed                                        | o-Modus | ×           | ←                                                                                   | Demo-Modus         | nt Prasentation (deutsch)  | >           |
| Aus                                                          | varioSpeed                                        | o-Modus | ×           | Aus                                                                                 | Demo-Modus         | III Prasentation (deutsch) | >           |
| ←<br>Aus<br>Mit Präsentati                                   | varioSpeed                                        | o-Modus | ×<br>③<br>O | Aus<br>Mit Präsentation (englisch                                                   | Demo-Modus         |                            | ><br>C<br>C |
| Aus<br>Mit Präsentati<br>Mit Präsentati                      | varioSpeed                                        | o-Modus | ×           | Aus<br>Mit Präsentation (englisch<br>Mit Präsentation (deutsch                      | T Demo-Modus       |                            |             |
| –<br>Aus<br>Mit Präsentati<br>Mit Präsentati<br>Ohne Präsent | varioSpeed  Dema on (englisch) on (deutsch) ation | o-Modus | ×           | Aus<br>Mit Präsentation (englisch<br>Mit Präsentation (deutsch<br>Ohne Präsentation | T Demo-Modus       |                            |             |

#### Aktivierung

- · Die Aktivierung ist nur innerhalb von ~5 Minuten nach dem Anschluss des Geräts an das Stromnetz möglich.
- Nach dem Einschalten des Geräts **"Grundeinstellungen" (1)** im Hauptmenü auswählen.
- · Nach unten scrollen und **"Demo-Modus" (2)** auswählen
- Bevorzugte Option (3), z.B. "Mit Präsentation (deutsch)" auswählen.
- "x" (4) auswählen, um zurück zum Hauptmenü zu gehen und die Einstellung zu speichern.

#### Deaktivierung

- · Gerät von der Stromversorgung trennen und wieder anschließen.
- · Gerät einschalten.
- Einstellungen wählen Demomodus kann für 3 Minuten abgewählt werden (danach ist diese Option im Gerätemenü ausgeblendet).

Achtung! Der aktivierte Demomodus bleibt gespeichert, auch wenn das Gerät ausgeschaltet ist. Vor Inbetriebnahme des Gerätes muss der Demomodus wie oben beschrieben deaktiviert werden.

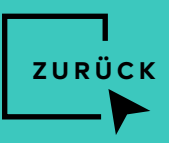

# 2.1 | iQ700 TFT-Touchdisplay Plus

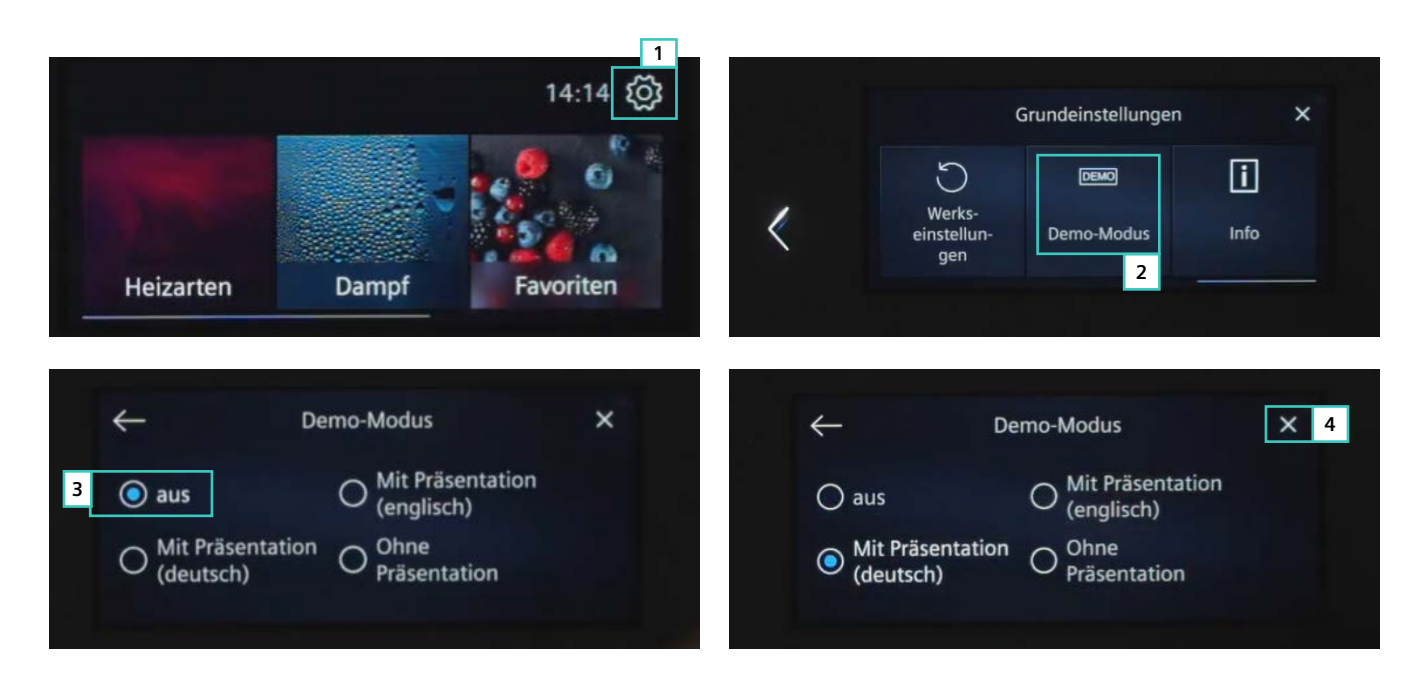

#### Aktivierung

- Die Aktivierung ist nur innerhalb von ~5 Minuten nach dem Anschluss des Geräts an das Stromnetz möglich.
- Nach dem Einschalten des Gerätes **"Grundeinstellungen" (1)** im Hauptmenü auswählen.
- Nach links wischen und "Demo-Modus" (2) auswählen.
- Bevorzugte Option (3), z.B. "Mit Präsentation (deutsch)" auswählen.
- "x" (4) auswählen, um zurück zum Hauptmenü zu gehen und die Einstellung zu speichern.

#### Deaktivierung

- · Gerät von der Stromversorgung trennen und wieder anschließen.
- · Gerät einschalten.
- Einstellungen wählen Demomodus kann für 3 Minuten abgewählt werden (danach ist diese Option im Gerätemenü ausgeblendet).

Achtung! Der aktivierte Demomodus bleibt gespeichert, auch wenn das Gerät ausgeschaltet ist. Vor Inbetriebnahme des Gerätes muss der Demomodus wie oben beschrieben deaktiviert werden.

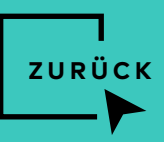

# 2.1 | iQ700 TFT-Touchdisplay

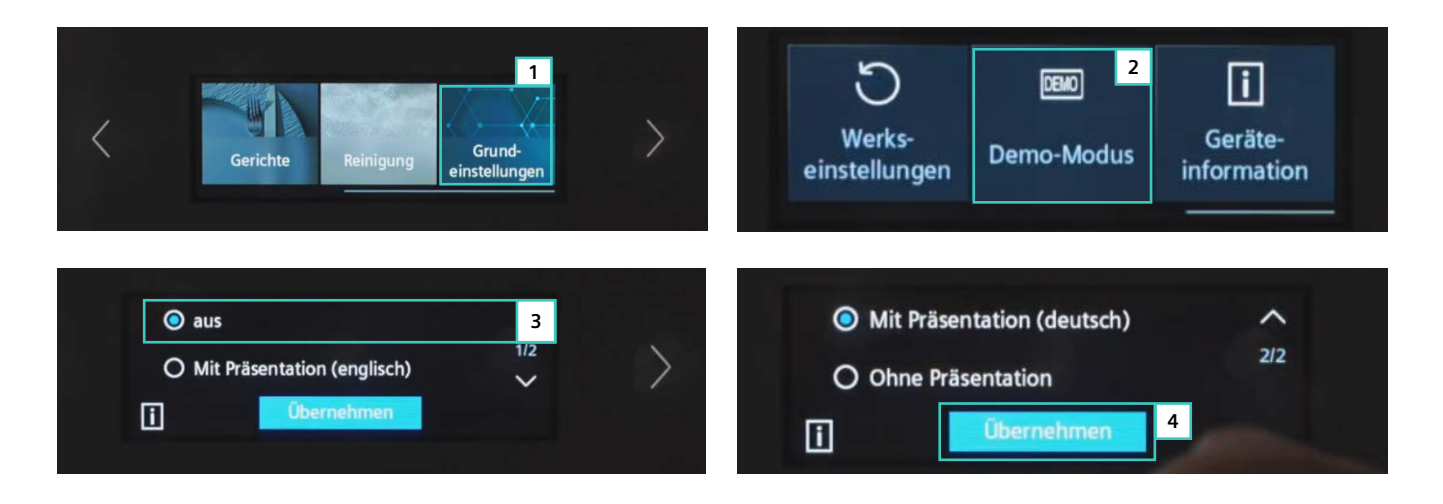

#### Aktivierung

- · Die Aktivierung ist nur innerhalb von ~5 Minuten nach dem Anschluss des Geräts an das Stromnetz möglich.
- Nach dem Einschalten des Geräts **"Grundeinstellungen" (1)** im Hauptmenü auswählen.
- Nach links wischen und **"Demo-Modus" (2)** auswählen.
- Bevorzugte **Option (3)**, z.B. mit **"Präsentation (deutsch)"** auswählen.
- **"Übernehmen" (4)** auf dem Bedienfeld auswählen, um zurück zum Hauptmenü zu gehen und die Einstellung zu speichern.

#### Deaktivierung

- · Gerät von der Stromversorgung trennen und wieder anschließen.
- · Gerät einschalten.
- Einstellungen wählen Demomodus kann für 3 Minuten abgewählt werden (danach ist diese Option im Gerätemenü ausgeblendet).

Achtung! Der aktivierte Demomodus bleibt gespeichert, auch wenn das Gerät ausgeschaltet ist. Vor Inbetriebnahme des Gerätes muss der Demomodus wie oben beschrieben deaktiviert werden.

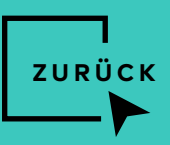

# 2.1 | iQ500 Herde mit TFT-Display

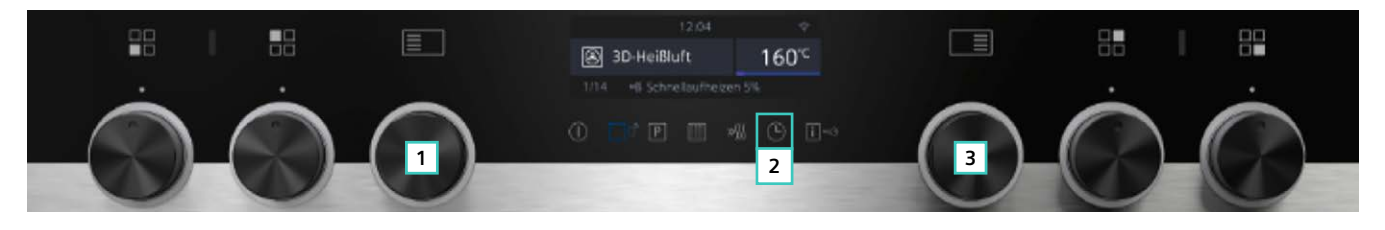

Gültig für z.B. HE578...

#### Aktivierung

- Der Demomodus kann nur innerhalb der ersten 5 Minuten nachdem das Gerät eingesteckt wurde aktiviert/deaktiviert werden.
- · Der Funktionswähler (Nummer 1) muss auf der Nullstellung sein.
- Taste "<sup>(C)</sup>" (Nummer 2) ca. 4 Sekunden lang gedrückt halten.
- In den Grundeinstellungen mit dem Drehwähler (Nummer 1) den Wert "Demomodus" auswählen.
- · Mit dem Drehwähler (Nummer 3) den Wert "ein" auswählen.
- Nach 5 Minuten verschwindet die Anzeige des Menüs und der Demomodus kann nicht mehr angewählt werden.

#### Deaktivierung

- Der Demomodus kann nur innerhalb der ersten 5 Minuten nachdem das Gerät eingesteckt wurde aktiviert/deaktiviert werden.
- Der Funktionswähler **(Nummer 1)** muss auf der Nullstellung sein.
- · Taste "<sup>(C)</sup>" (Nummer 2) ca. 4 Sekunden lang gedrückt halten.
- In den Grundeinstellungen mit dem Drehwähler (Nummer 1) den Wert "Demomodus" auswählen.
- $\cdot\,$  Mit dem Drehwähler (Nummer 3) den Wert "aus" auswählen.
- Nach 5 Minuten verschwindet die Anzeige des Menüs und der Demomodus kann nicht mehr angewählt werden.

# 2.1 | iQ500 Backöfen mit LCD-Display

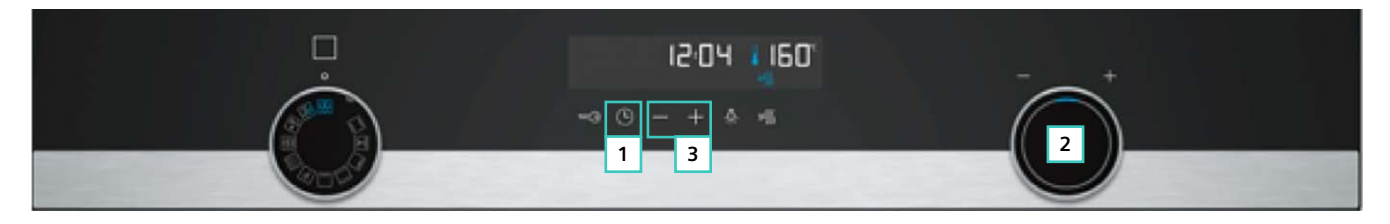

Gültig für z.B. HB578...

#### Aktivierung

- $\cdot$  Vorraussetzung: Das Gerät ist ausgeschaltet
- Taste "O" (Nummer 1) ca. 4 Sekunden lang gedrückt halten. Im Display erscheint die erste Grundeinstellung z.B. "cl 2".
- Die Einstellung mit dem Temperaturwähler (Nummer 2) ändern.
  Mit der Taste "+" oder "-" (Nummer 3) zur nächsten Grund-
- einstellung wechseln.
  Um Änderungen zu speichern, die Taste "<sup>(D)</sup> (Nummer 1) ca. 4 Sekunden lang gedrückt halten.

#### Deaktivierung

- · Das Gerät kurz vom Netz trennen (Sicherung im Sicherungskasten ausschalten).
- In den nächsten 5 Minuten in den Grundeinstellungen "c 012" bzw. "c b" auf den Wert "0" setzen (analog Prozedur beim Aktivieren).
- $\cdot$  Ein Ausschalten des Geräts beendet den Demomodus nicht.

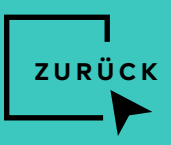

# 2.2 | TFT-Kochfelder

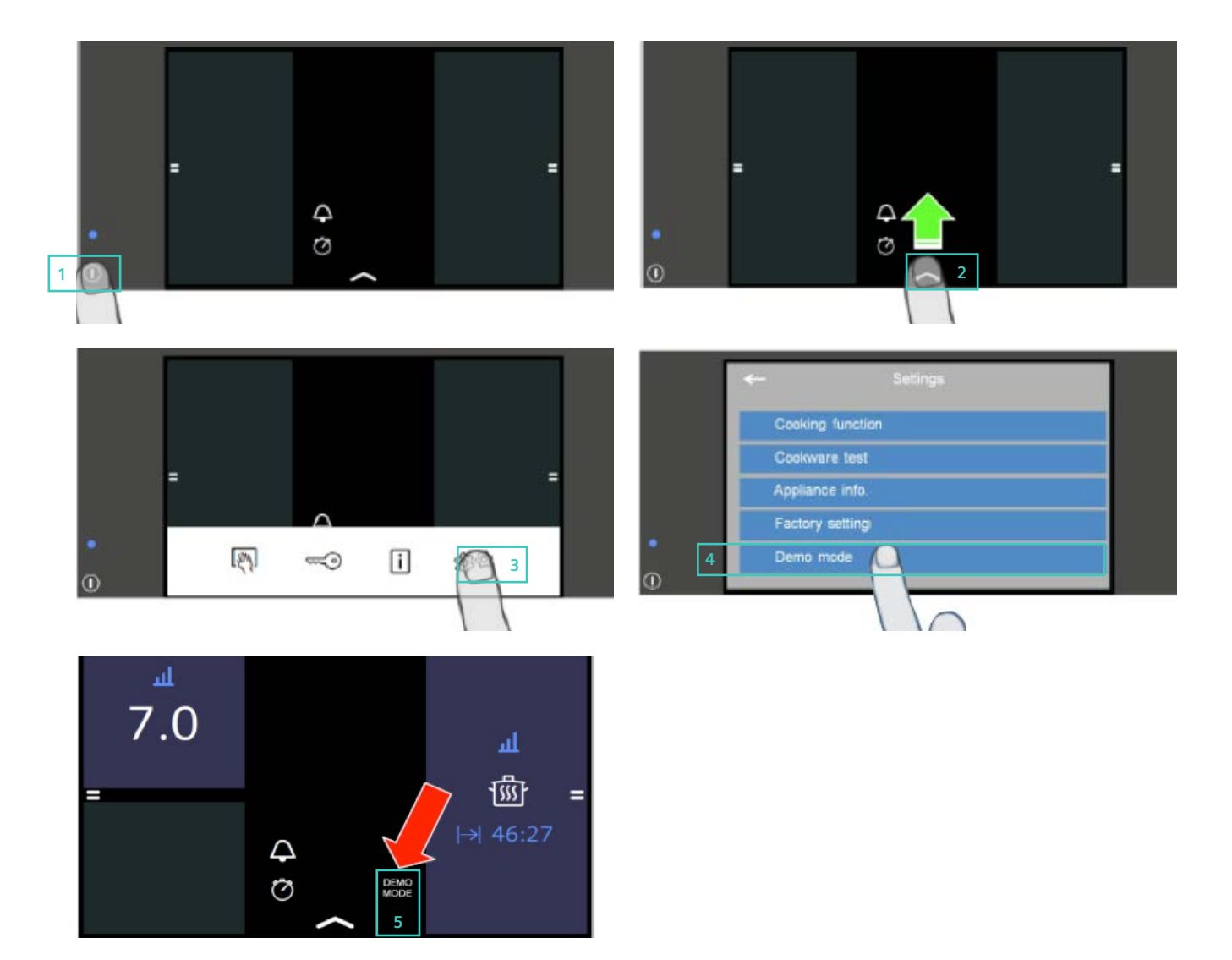

#### Aktivierung

- · Kochfeld am Hauptschalter (Nummer 1) einschalten.
- · Das **"Dock-Symbol" (Nummer 2)** antippen und mit dem Finger nach oben ziehen um das Docking Menü zu öffnen.
- · Das Symbol (Nummer 3) antippen.
- Menüpunkt "Demo mode" (Nummer 4) auswählen und "ON" aktivieren.
- $\cdot$  Einstellung speichern.
- Das Wort "DEMO MODE" wird im Display angezeigt (Nummer 5).

Achtung: Der Demomodus kann nur in den ersten 3 Minuten nach Stromanschluss im Display angewählt werden. Während des Demomodus heizen die Kochzonen nicht auf.

#### Deaktivierung

- Menüpunkt **"DEMO MODE"** auswählen und **"OFF"** aktivieren.
- · Einstellung speichern.

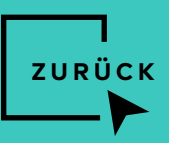

# 2.2 | dualLight Slider-Kochfelder

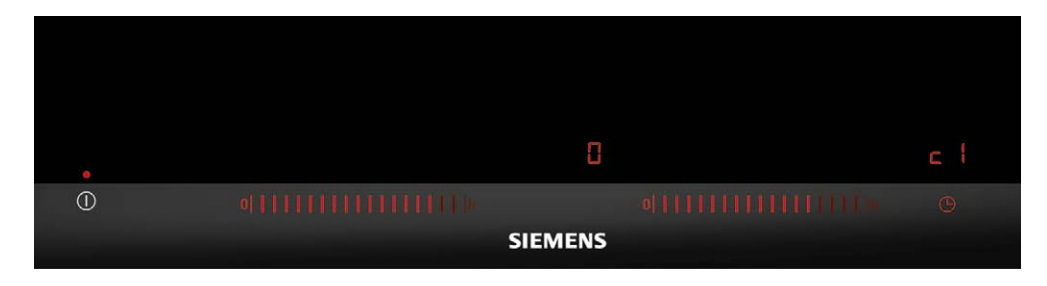

#### Aktivierung

- · Kochfeld an Stromversorgung anschließen.
- · In den nächsten 3 Minuten das Menü Grundeinstellungen anwählen.
- · Demomodus auf Position "c 8" einstellen.
- $\cdot$  **0** = deaktiviert
- $\cdot \mathbf{I} = aktiviert$
- Der Demomodus erscheint im Display über die Anzeige "DE" für 5 Sekunden; nach dieser Zeit wird der Demomodus jede Minute für 5 Sekunden angezeigt.

Achtung: Der Demomodus kann nur in den ersten 3 Minuten nach Stromanschluss im Display angewählt werden. Nach diesen 3 Minuten ist das Menü "c 8" nicht mehr zugänglich.

#### Wie komme ich in die Grundeinstellungen?

- Kochfeld einschalten. In den nächsten 10 Sekunden "G" für 4 Sekunden drücken.
- · Nochmal "O" drücken, auf dem Display erscheint der erste Verstellwert "c I" und "O".
- ""solange drücken, bis der gewünschte Wert erscheint. Der Wert kann über den Slider entsprechend verändert werden.
- 4 Sekunden "G" drücken, um die neuen Einstellungen zu speichern.

### 2.2 | Monoslider-Kochfelder\*

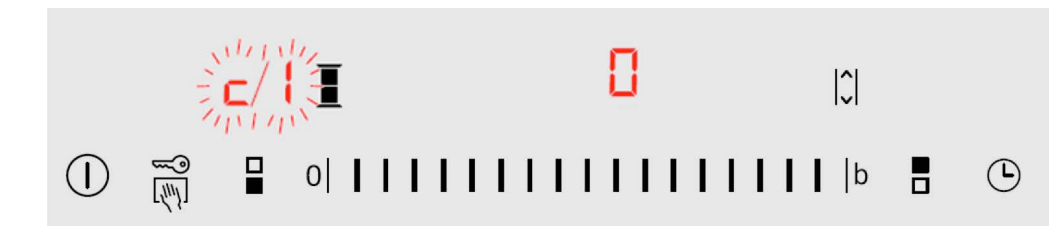

#### Aktivierung

- Kochfeld einschalten. In den nächsten 10 Sekunden das Symbol "
   "" für 4 Sekunden drücken. Die ersten 4 Displays zeigen die Produktinformation.
- Erneut das Symbol "
   "" drücken, um zu Grundeinstellungen zu gelangen. Auf dem Display blinken "
   " und "I" und "O" wird als Standard-Einstellung angezeigt.
- · """ solange drücken, bis "c 8" erscheint. "I" = aktiviert, "0" = deaktiviert. "I" und "0" wählbar über slider.
- · " $\ll$ " länger als 4 Sekunden drücken, um die neuen Einstellungen zu speichern.

#### Deaktivierung

- Kochfeld von Stromversorgung trennen
- und danach wieder neu an Stromversorgung anschließen. • In den nächsten 3 Minuten das Menü Grundeinstellungen
- anwählen, "c 8" anwählen und auf den Wert "0" setzen.

Achtung: Die Deaktivierung kann nur in den ersten 3 Minuten nach Stromanschluss angewählt werden; im Display erscheint "DE" und "on" für 3 Minuten; im Display erscheint nach der Änderung "DE" und "oFF" und das Kochfeld ist dann voll funktionsfähig.

#### Deaktivierung

- Kochfeld von Stromversorgungtrennen und danach wieder neu an Stromversorgung anschließen.
- In den nächsten 3 Minuten das Menü Grundeinstellungen anwählen, "« 8" anwählen und auf der
- stellungen anwählen, "c **8"** anwählen und auf den Wert **"0"** setzen.

Achtung: Die Deaktivierung kann nur in den ersten 3 Minuten nach Stromanschluss angewählt werden.

\*gilt nur für Domino-Kochfelder

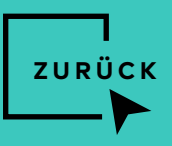

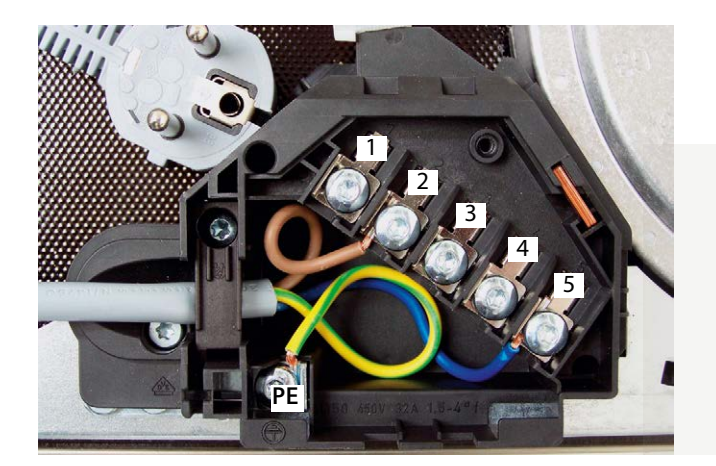

## Elektronische Schaltermulden mit Netzanschlussbox

- · Kabelanschluss am Netzanschluss für elektronische Schaltermulden 230 V und 400 V.
- · Bei diesen Geräten muss ein Kabel mit Schukostecker entsprechend der Darstellung auf dem Foto angeschlossen werden.

Achtung: Das Kochfeld darf ausschließlich vom Kundendienst oder autorisierten Elektrofachmann angeschlossen werden.

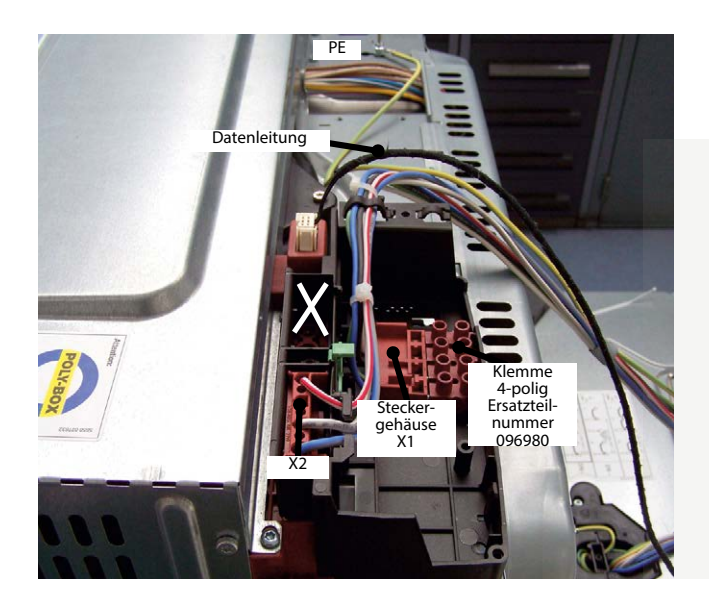

### Kochfelder mit Polybox – mit koch- und / oder bratSensor

- · Schutzleiter an PE-Klemme anschließen.
- · Das Steckergehäuse X1 aus der Polybox entnehmen.
- · Steckergehäuse X1 mit der 4-poligen Klemme, Ersatzteilnummer 096980, verbinden.
- Diese Verbindung muss im Polyboxgehäuse so fixiert werden, dass eine Berührung von offener Spannung von außen nicht möglich ist, siehe Kabelbinder.
- · Polyboxgehäuse schließen und mit der Anschlußleiste am Herd verbinden.
- · Datenleitung anschließen.

Achtung: Das Kochfeld darf ausschließlich vom Kundendienst oder autorisierten Elektrofachmann angeschlossen werden.

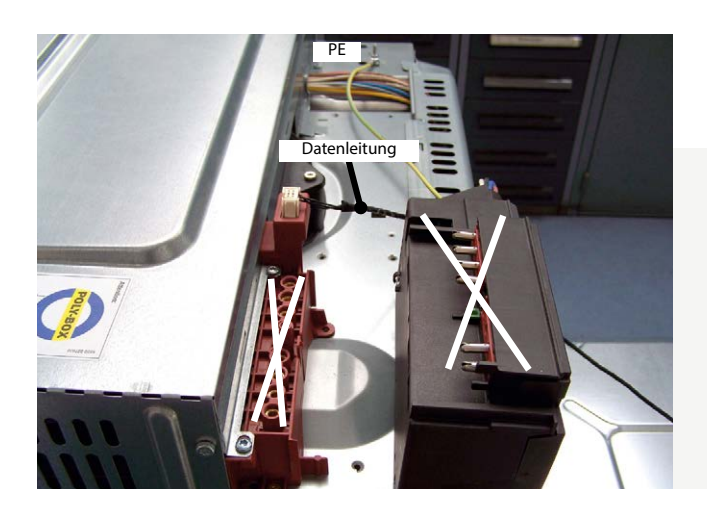

## Kochfelder mit Polybox – ohne koch- und / oder bratSensor

- · Bei Herdmulden mit Polybox ist eine optimale Demoschaltung möglich. Dies gilt für 230/400 V.
- · Schutzleiter an PE-Klemme anschließen.
- · Datenleitung anstecken.
- · Polybox nicht anschließen.
- · Eine Demoschaltung ist bei Polybox-Kochfeldern ohne 7-Segmentanzeige und bei allen Kochfeldern ohne Polybox nicht möglich.

# KAFFEE-VOLLAUTOMATEN

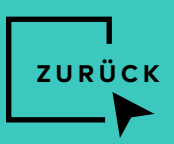

# 2.3 | iQ700 Einbau-Kaffee-Vollautomaten CT636LE .1/6

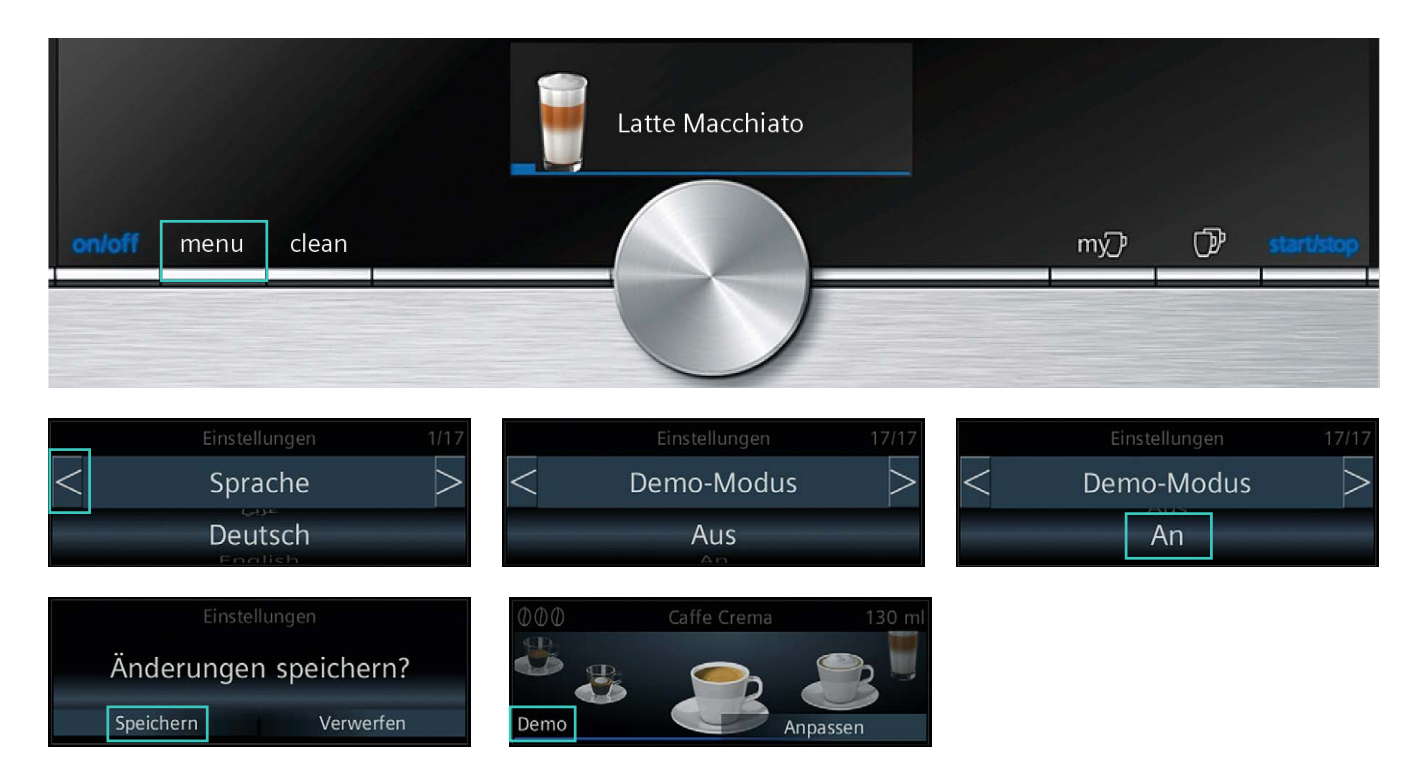

#### Aktivierung

- · Gerätetür öffnen.
- Hauptschalter auf "I" stellen. Der Hauptschalter befindet sich im Geräteinneren im oberen linken Bereich, oberhalb des Wassertanks. (War der Hauptschalter bereits auf "I", bitte aus- und wieder einschalten.)
- · Gerätetür schließen.
- $\cdot\,$  Warten, bis das Geräte-Display hochgefahren ist.
- · Auf der Bedienblende die Taste **"menu"** drücken.
- $\cdot$  Den Touch-Button "<" einmal berühren.
- Das Einstellungsmenü wechselt zum Menüpunkt "Demo-Modus". (Der Demomodus ist nur einige Minuten nach dem Einschalten sichtbar. Wird der Demomodus nicht angezeigt, bitte wie oben beschrieben mit dem Hauptschalter einschalten, nicht mit der "on/off"-Taste der Bedienblende.)
- $\cdot$  Mit dem Drehwähler von "Aus" zu "An" wechseln.
- $\cdot$  Auf der Bedienblende die Taste **"menu"** drücken.
- $\cdot$  Änderungen speichern, wenn danach gefragt.
- Der aktivierte Demomodus wird im Display unten links angezeigt. Der Demomodus besteht aus interaktivem Modus und Dia-Show.

#### Deaktivierung

- Die Deaktivierung erfolgt über das Einstellungsmenü (analog Prozedur beim Aktivieren).
- · Ein Ausschalten des Geräts beendet den Demomodus nicht.

# GLASSDRAFT AIR

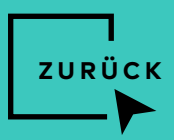

## 2.4 | glassdraftAir

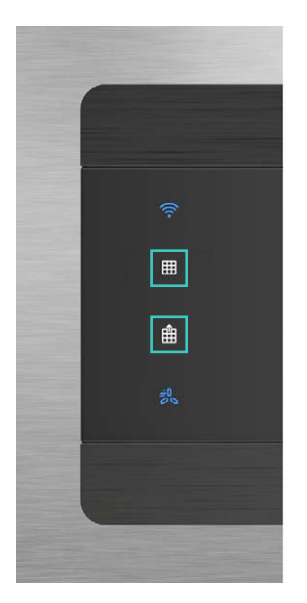

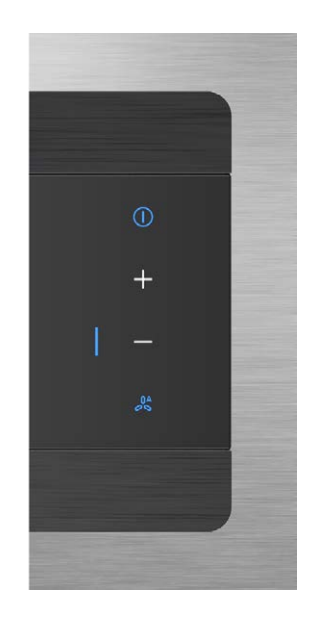

Gültig für z.B. LD98WMM66

#### Aktivierung

- · Gerät einschalten.
- Die beiden Symbole **"Fettfiltersättigungsanzeige zurücksetzen"** und **"Guided Air ein- oder ausschalten"**, gleichzeitig für 3 Sekunden gedrückt halten.

Folgender Demonstrations-Modus erfolgt für eine Dauer von etwa 1 Minute:

- · Deckel öffnet sich ► Glas fährt heraus ► Licht geht an.
- · Lichtfarbe ändert sich ständig für max. 10 Sekunden.
- · Glas fährt in **"Service Position" ►** Licht nur eine Farbe.
- · Glas fährt zusammen mit Filterkassetten heraus,
- Lichtfarbe ändert sich ständig für max. 10 Sekunden.
- Glas f\u00e4hrt zusammen mit Filterkassetten zur\u00fcck
   ▶ Licht geht aus ▶ Deckel schlie\u00dft sich.

Deaktivierung

 $\cdot\,$  Gerät ausschalten.

# Spülen

3.1 Geschirrspüler

ZURÜCK

# GESCHIRRSPÜLER

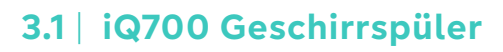

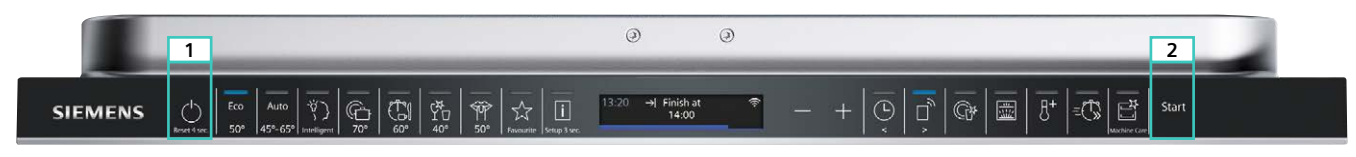

Blende ist beispielhaft, unterschiedliche Designs sind möglich!

ZUR

#### Aktivierung

- · Gerät ausschalten "Hauptschalter" (Nummer 1).
- · Taste "Start" (Nummer 2) drücken und gedrückt halten.
- Taste **"Hauptschalter" (Nummer 1)** und **"Start" (Nummer 2)** drücken und für ca. 10 Sekunden gedrückt halten bis alle LEDs 3 x zu blinken beginnen.

Bei aktivem Demomodus blinken bei jedem weiteren Einschalten des Gerätes die LEDs 3 x.

#### Deaktivierung

- · Gerät ausschalten "Hauptschalter" (Nummer 1).
- · Taste "Start" (Nummer 2) drücken und gedrückt halten.
- Taste **"Hauptschalter" (Nummer 1)** und **"Start" (Nummer 2)** drücken und für ca. 10 Sekunden gedrückt halten.

Im Anschluss wird das Gerät auf Werkseinstellungen zurückgesetzt. Der Vorgang ist nach ca. 1 Minute abgeschlossen.

# 3.1 | iQ500 Geschirrspüler

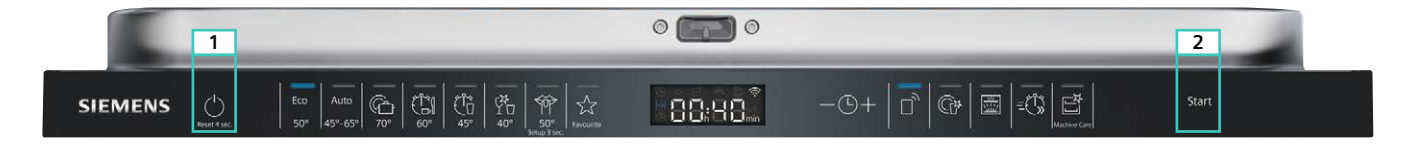

#### Aktivierung

- · Gerät ausschalten "Hauptschalter" (Nummer 1).
- $\cdot$  Taste "Start" (Nummer 2) drücken und gedrückt halten.
- Taste **"Hauptschalter" (Nummer 1)** und **"Start" (Nummer 2)** drücken und für ca.10 Sekunden gedrückt halten bis alle LEDs 3 x zu blinken beginnen.

Bei aktivem Demomodus blinken bei jedem weiteren Einschalten des Gerätes die LEDs 3 x.

#### Deaktivierung

- · Gerät ausschalten "Hauptschalter" (Nummer 1).
- Taste "Start" (Nummer 2) drücken und gedrückt halten.
- Taste **"Hauptschalter" (Nummer 1)** und **"Start" (Nummer 2)** drücken und für ca. 10 Sekunden gedrückt halten.

Im Anschluss wird das Gerät auf Werkseinstellungen zurückgesetzt.

Der Vorgang ist nach ca. 1 Minute abgeschlossen.

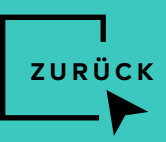

# 3.1 | iQ500 Geschirrspüler

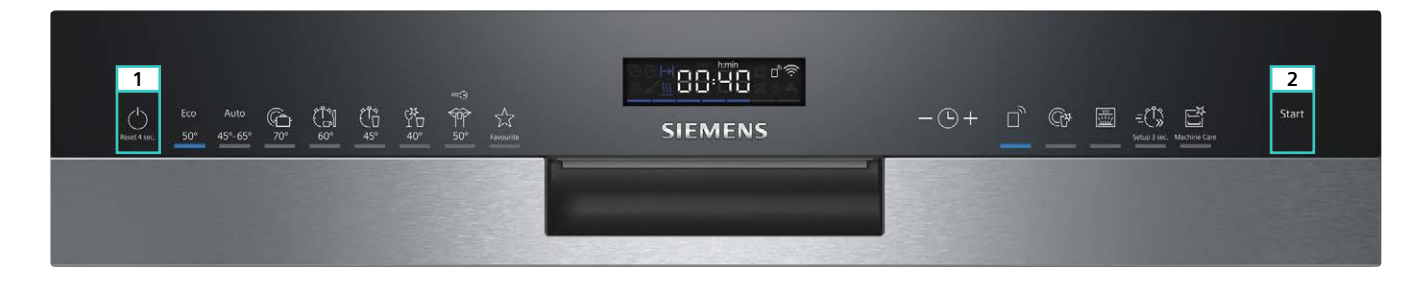

#### Aktivierung

- · Gerät ausschalten "Hauptschalter" (Nummer 1).
- · Taste "Start" (Nummer 2) drücken und gedrückt halten.
- Taste **"Hauptschalter" (Nummer 1)** und **"Start" (Nummer 2)** drücken und für ca. 10 Sekunden gedrückt halten bis alle LEDs 3 x zu blinken beginnen.

Bei aktivem Demomodus blinken bei jedem weiteren Einschalten des Gerätes die LEDs 3 x.

#### Deaktivierung

- · Gerät ausschalten "Hauptschalter" (Nummer 1).
- · Taste "Start" (Nummer 2) drücken und gedrückt halten.
- Taste **"Hauptschalter" (Nummer 1)** und **"Start" (Nummer 2)** drücken und für ca. 10 Sekunden gedrückt halten.

Im Anschluss wird das Gerät auf Werkseinstellungen zurückgesetzt. Der Vorgang ist nach ca. 1 Minute abgeschlossen.

# 3.1 | iQ300 Geschirrspüler

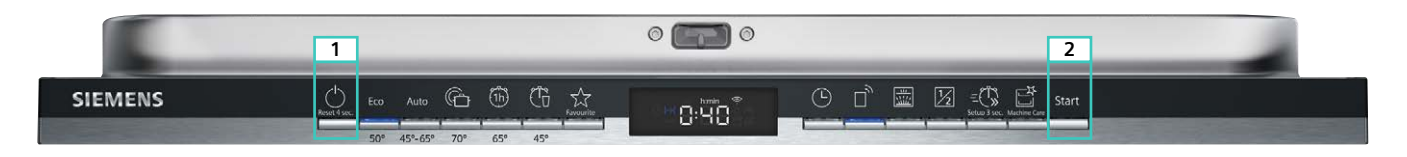

#### Aktivierung

- · Gerät ausschalten "Hauptschalter" (Nummer 1).
- · Taste "Start" (Nummer 2) drücken und gedrückt halten.
- Taste **"Hauptschalter" (Nummer 1)** und **"Start" (Nummer 2)** drücken und für ca.10 Sekunden gedrückt halten bis alle LEDs 3 x zu blinken beginnen.

Bei aktivem Demomodus blinken bei jedem weiteren Einschalten des Gerätes die LEDs 3 x.

#### Deaktivierung

- · Gerät ausschalten "Hauptschalter" (Nummer 1).
- · Taste **"Start" (Nummer 2)** drücken und gedrückt halten.
- Taste **"Hauptschalter" (Nummer 1)** und **"Start" (Nummer 2)** drücken und für ca. 10 Sekunden gedrückt halten.

Im Anschluss wird das Gerät auf Werkseinstellungen zurückgesetzt. Der Vorgang ist nach ca. 1 Minute abgeschlossen.

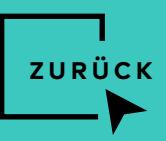

# 3.1 | iQ300 Geschirrspüler

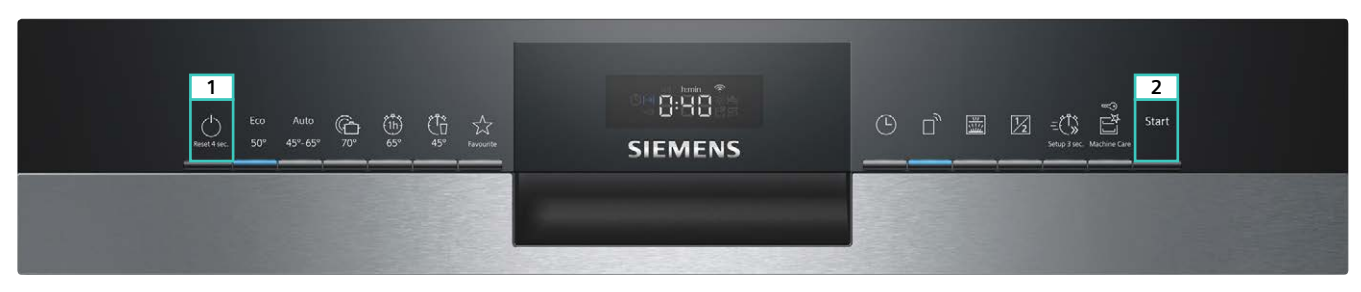

Blende ist beispielhaft, unterschiedliche Designs sind möglich!

#### Aktivierung

- · Gerät ausschalten "Hauptschalter" (Nummer 1).
- Taste "Start" (Nummer 2) drücken und gedrückt halten.
- Taste **"Hauptschalter" (Nummer 1)** und **"Start" (Nummer 2)** drücken und für ca.10 Sekunden gedrückt halten bis alle LEDs 3 x zu blinken beginnen.

Bei aktivem Demomodus blinken bei jedem weiteren Einschalten des Gerätes die LEDs 3 x.

#### Deaktivierung

- · Gerät ausschalten "Hauptschalter" (Nummer 1).
- Taste **"Start" (Nummer 2)** drücken und gedrückt halten.
- Taste **"Hauptschalter" (Nummer 1)** und **"Start" (Nummer 2)** drücken und für ca. 10 Sekunden gedrückt halten.

Im Anschluss wird das Gerät auf Werkseinstellungen zurückgesetzt. Der Vorgang ist nach ca. 1 Minute abgeschlossen.

# Kälte

SIEMENS

4.1 Solo Kältegeräte

5 m 12 11 1

4.2 Einbau Kältegeräte

ZURÜCK

1 1

0000

4.3 Weinkühlschränke

# SOLO KÄLTEGERÄTE

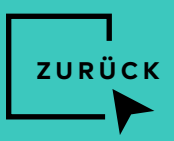

# 4.1 | iQ500/iQ300 Kühl-Gefrier-Kombinationen (KG36N/39N/49N)

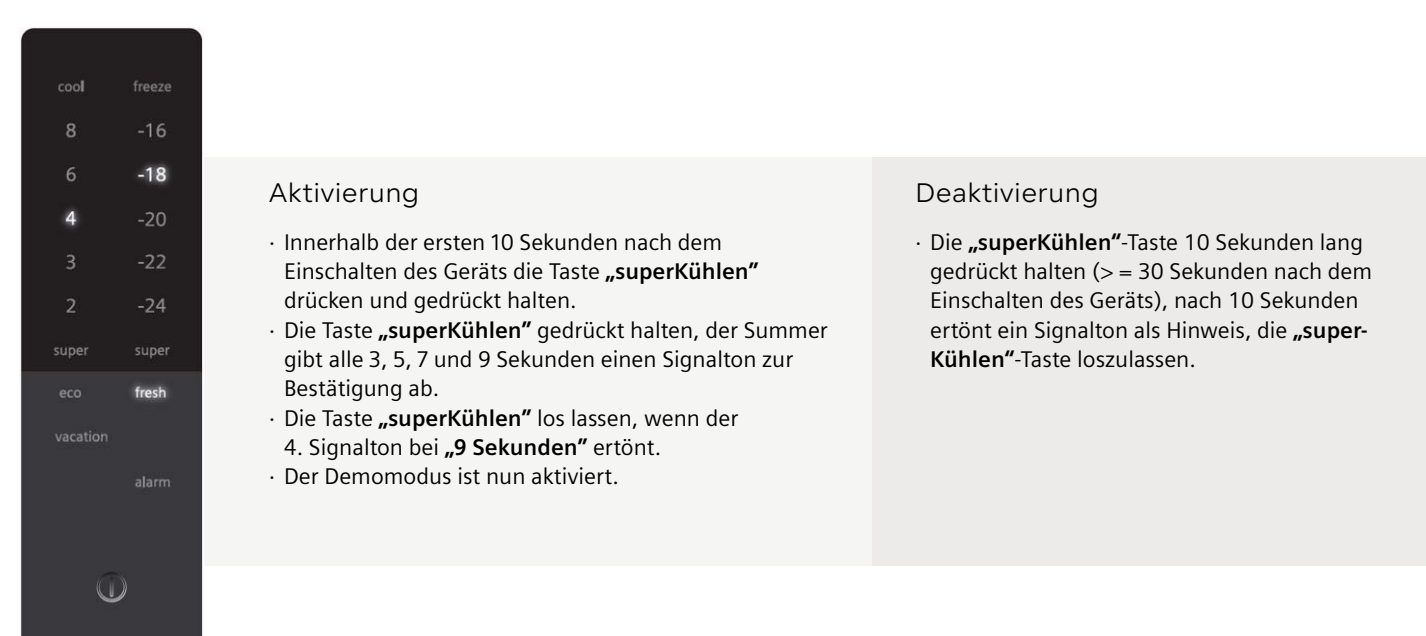

# 4.1 | iQ500/iQ300 Kühl-Gefrier-Kombinationen (KG36N/39N/49N)

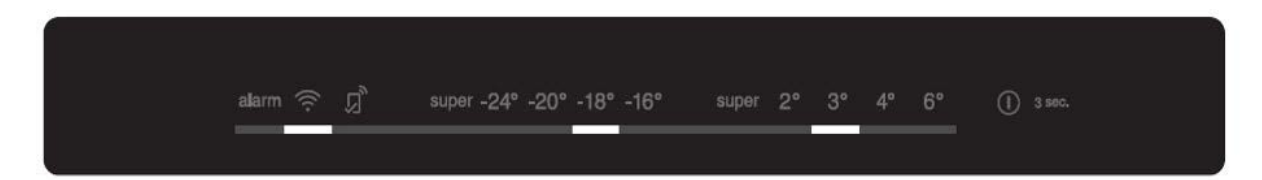

#### Aktivierung

- Innerhalb der ersten 10 Sekunden nach dem Einschalten des Geräts die Taste **"superKühlen"** drücken und gedrückt halten.
- Die Taste **"superKühlen"** gedrückt halten, der Summer gibt alle 3, 5, 7 und 9 Sekunden einen Signalton zur Bestätigung ab.
- Die Taste "superKühlen" los lassen, wenn der 4. Signalton bei "9 Sekunden" ertönt.
- · Der Demomodus ist nun aktiviert.

#### Deaktivierung

 Die "superKühlen"-Taste 10 Sekunden lang gedrückt halten (> = 30 Sekunden nach dem Einschalten des Geräts), nach 10 Sekunden ertönt ein Signalton als Hinweis, die "superKühlen"-Taste loszulassen.

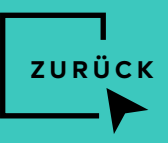

# 4.1 | iQ500 Gefrierschränke (GS51N/54N/58N)

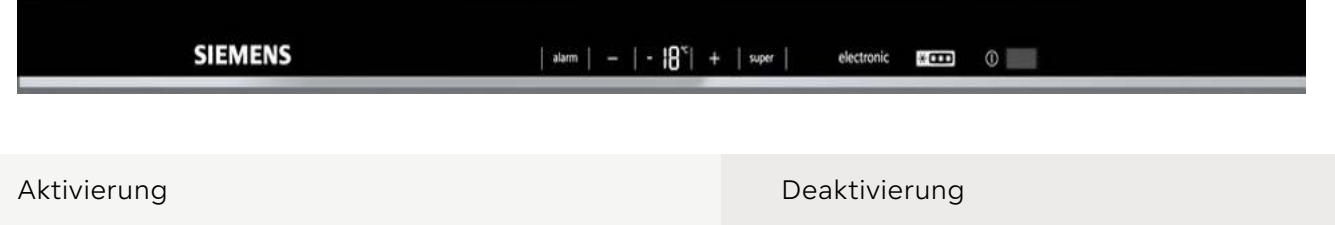

- Gerät mit dem Hauptschalter einschalten, "Alarm"
   10 Sekunden lang drücken, bis ein Signalton zu hören ist und das Licht im Inneren ausgeschaltet wird (Licht funktioniert im Demomodus).
- **"Alarm"** 10 Sekunden lang drücken, bis ein Signalton zu hören ist (Demomodus bleibt nach dem Ausschalten des Geräts aktiv!).

## 4.1 | iQ300 Gefrierschränke (GS36N)

| SIEMENS | super -26 -22 -20 -18 -16 *C | ו••• 0 |  |
|---------|------------------------------|--------|--|
|         |                              |        |  |

#### Aktivierung

 Gerät mit dem Hauptschalter einschalten, "Temperatureinstellung" 15 Sekunden lang drücken, bis ein Signalton zu hören ist.

#### Deaktivierung

• Die **"Temperatur"**-Taste für 10 Sekunden gedrückt halten, bis ein Signalton zu hören ist (der Demomodus bleibt auch nach dem Ausschalten des Geräts aktiv!).

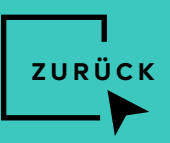

# 4.1 | iQ700 French Door Kühl-Gefrier-Kombinationen (KF96RSBEA)

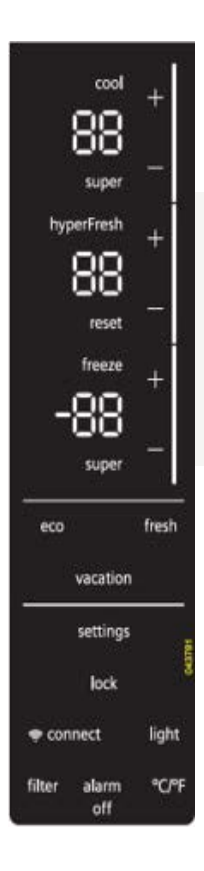

#### Aktivierung

- Innerhalb der ersten 20 Sekunden nach dem Einschalten des Geräts die Taste "Alarm aus" drücken und 15 Sekunden gedrückt halten.
- Die Taste **"Alarm aus"** nach dem Signalton loslassen.

#### Deaktivierung

 Durch Drücken und Halten der Taste "Alarm aus" für 15 Sekunden (> = 30 Sekunden nach dem Einschalten des Gerätes), nach Verlassen des Demomodus, zeigt das UIM an.

# 4.1 | iQ500/iQ300 French Door Kühl-Gefrier-Kombinationen (KF96N...)

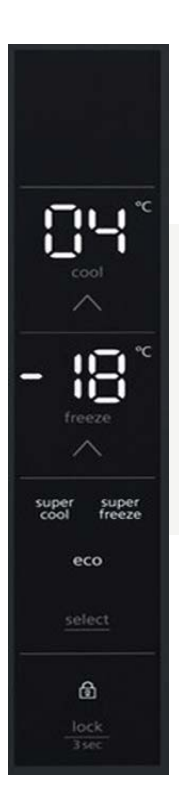

#### Aktivierung

Innerhalb der ersten 2 Minuten nach dem Einschalten des Geräts die Taste "select/mode" drücken und 9 Sekunden gedrückt halten.
Die Taste "select/mode" nach dem Signalton loslassen.

#### Deaktivierung

 Die Taste "select/mode" 15 Sekunden lang gedrückt halten (> = 30 Sekunden nach dem Einschalten des Geräts), das UIM zeigt nach dem Verlassen des Demomodus zunächst 3 Sekunden lang "77" im RC-Display an und kehrt dann zur normalen Anzeige zurück.

# EINBAU KÄLTEGERÄTE

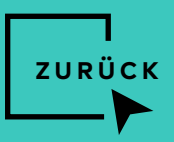

# 4.2 | iQ300 Einbau-Kühl-Gefrier-Kombinationen (KI85N/86N)

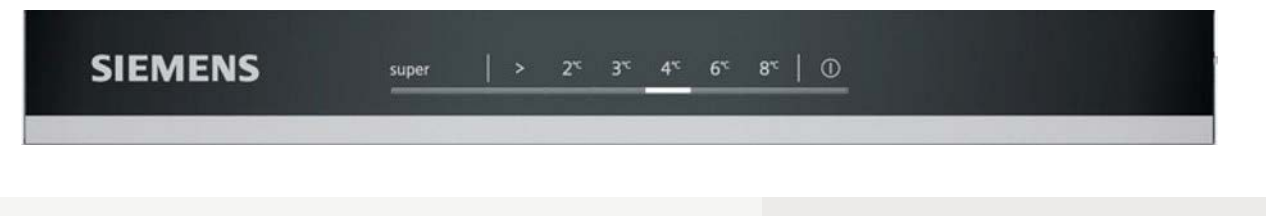

#### Aktivierung

- Innerhalb der ersten 10 Sekunden nach dem Einschalten des Geräts die Taste ">" drücken und gedrückt halten.
- Die Taste **">"** gedrückt halten, der Summer gibt nach 3, 5, 7 und 9 Sekunden einen Signalton ab.
- Die Taste **">"** los lassen, wenn der 4. Signalton bei **"9 Sekunden"** ertönt. Der Demomodus ist nun eingeschaltet.

#### Deaktivierung

 Die Taste ">" 15 Sekunden lang gedrückt halten (> = 30 Sekunden nach dem Einschalten des Geräts), nach 15 Sekunden ertönt ein Signalton als Hinweis, die Taste ">" loszulassen.

# 4.2 | iQ500 Einbau-Gefrierschränke (Gl...)

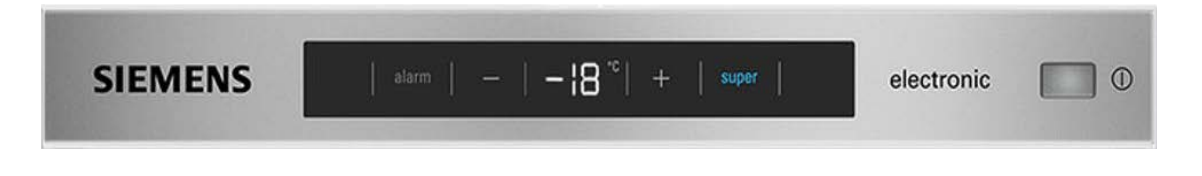

#### Aktivierung

• Gerät mit dem Hauptschalter einschalten, **"Alarm"** 10 Sekunden lang drücken, bis ein Signalton zu hören ist und das Licht im Inneren ausgeschaltet wird (Licht funktioniert im Demomodus).

#### Deaktivierung

• **"Alarm"** 10 Sekunden lang drücken, bis ein Signalton zu hören ist (Demomodus bleibt nach dem Ausschalten des Geräts aktiv!).

# WEINKÜHLSCHRÄNKE

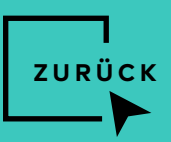

# 4.3 | Weinkühlschränke (KU...W, KU...H, KW...K)

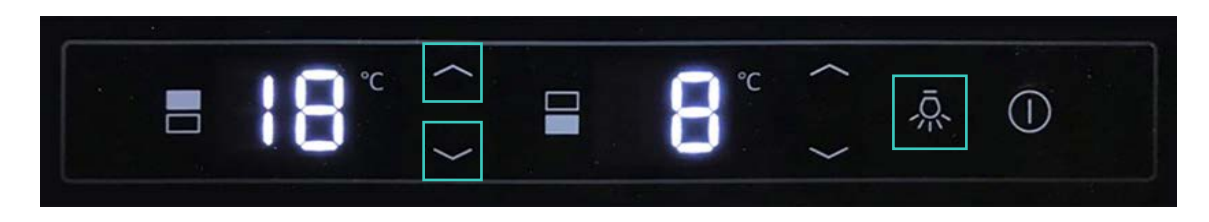

#### Aktivierung

- · Der Temperaturalarm ist ausgeschaltet, aber das Licht und die Temperaturanzeige sind in Betrieb.
- Gleichzeitig die untere Leuchte und die beiden oberen und unteren Pfeile ganz links für 3 Sekunden gedrückt halten (funktioniert auch bei einem Gerät mit einer Temperaturzone).
- $\cdot$  Die Anzeige blinkt für einige Sekunden und zeigt **"dE … On"** (Ein).

#### Deaktivierung

- Um den Demomodus auszuschalten, gleichzeitig die untere Leuchte und die beiden oberen und unteren Pfeile ganz links für 3 Sekunden gedrückt halten (funktioniert auch bei einem Gerät mit einer Temperaturzone).
- · Das Display blinkt für einige Sekunden und zeigt **"dE … OF"** (Aus) an.

#### PDFSSS0123

© 2023 by SEG Hausgeräte GmbH. Die SEG Hausgeräte GmbH ist ein Unternehmen der BSH Gruppe.

Nachdruck, auch auszugsweise, nur mit Genehmigung des Herausgebers.

siemens-home.bsh-group.de

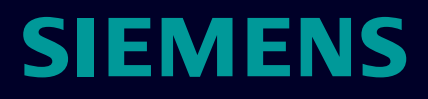